# Samba

## Carpeta Compartida Linux/Windows

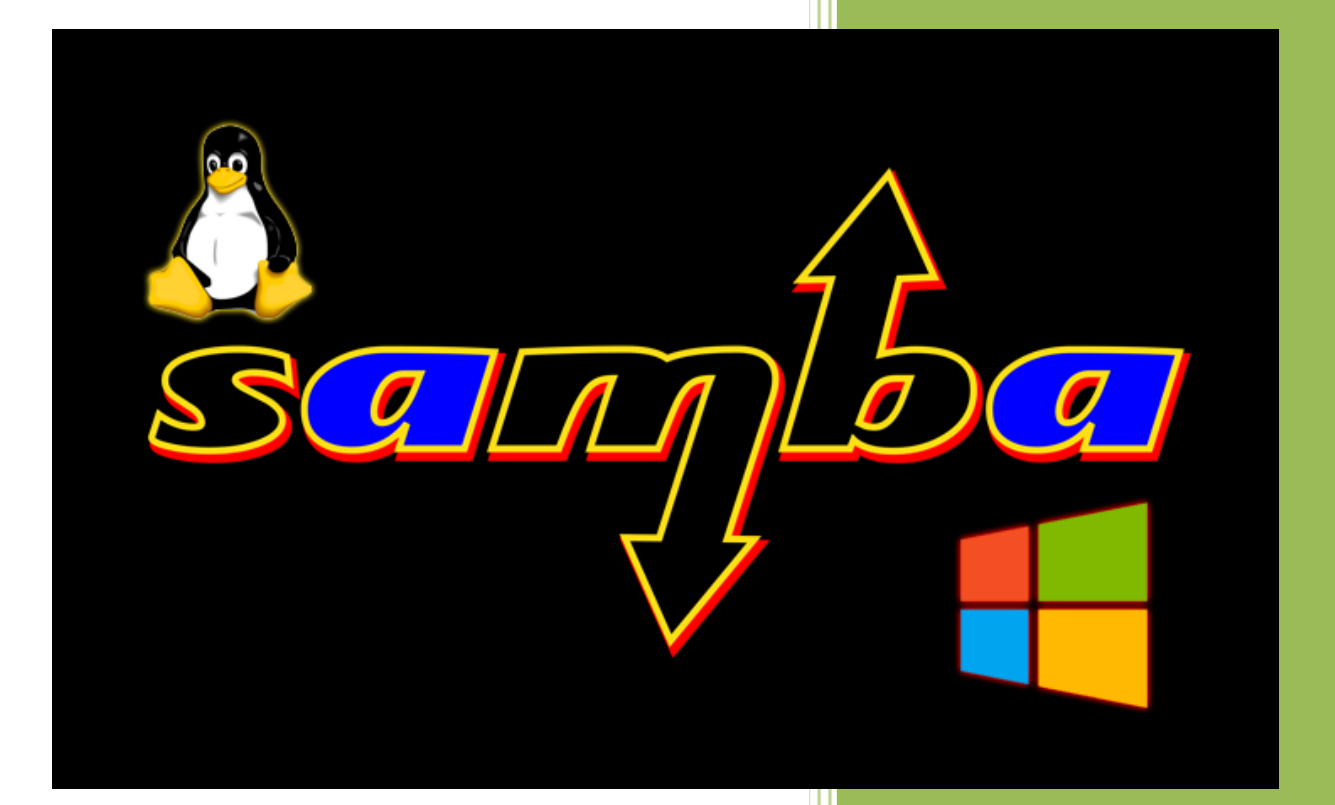

#### Raúl Álvarez y Kevin Bengoa

**RIK & Company S.L.** 18 / 05 / 2016

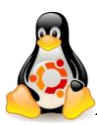

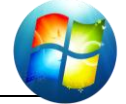

En este tutorial veremos cómo compartir una carpeta mediante "*samba*" que sea visible desde Windows y desde Linux.

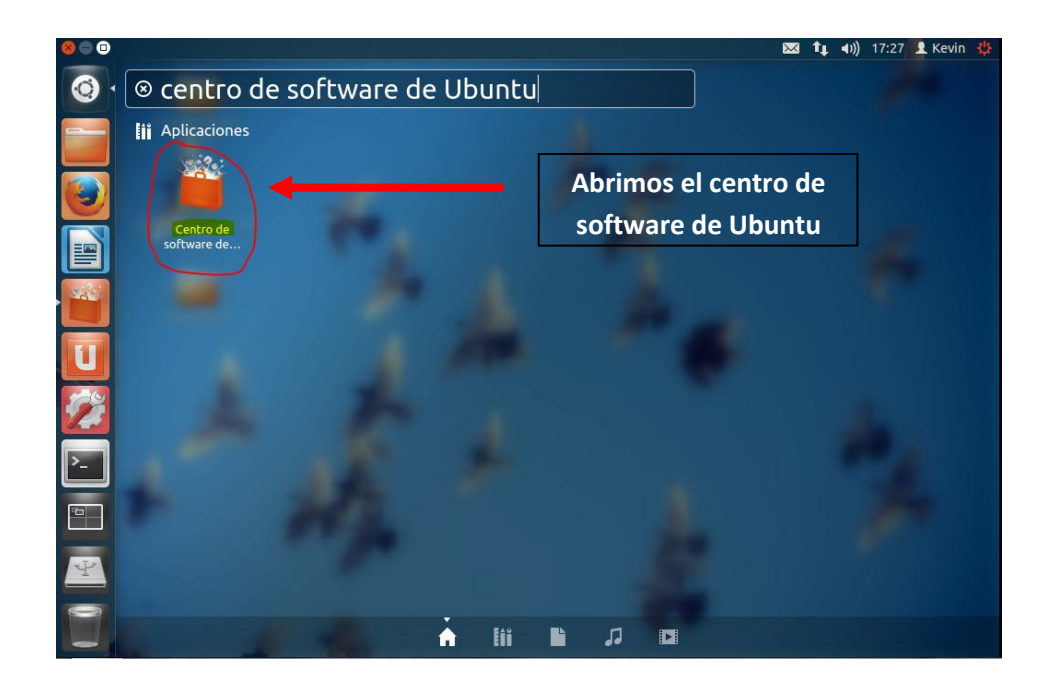

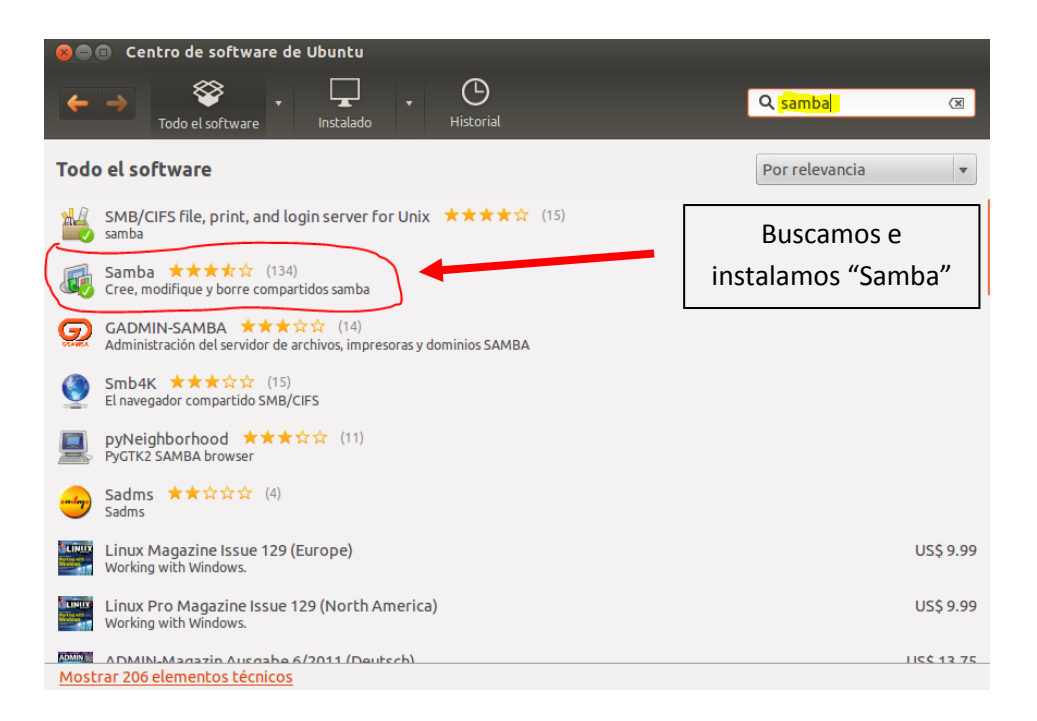

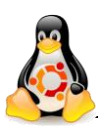

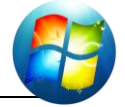

| 800 | Archivo Editar Ver | ir Marcadores Ayuda  |                    | 💌 ᡇ 📢) 17:36 👤 Kevin 👙  |
|-----|--------------------|----------------------|--------------------|-------------------------|
|     | Dispositivos       | 🕴 👼 Carpeta personal |                    | 🗲 🔶 🔍 Buscar            |
|     | Disquete           |                      |                    |                         |
|     | Equipo             |                      | Abrimos nuestra    |                         |
|     | 📓 Carpeta per      |                      | Abilitios fidestra |                         |
|     | 🖬 Escritorio       |                      | "home"             |                         |
|     | 🔛 Descargas        |                      |                    |                         |
|     | Documentos         |                      |                    | Con al hatán daracha    |
|     | Imágenes           |                      |                    | con el boton derecho    |
|     | Música             |                      |                    | del ratón. hacemos clic |
| 11  | III Vídeos         | Crear una carpeta    | ·····              |                         |
|     | 🖾 compar 🚔         | Crear un document    | .o •               | y le damos a "Crear     |
| 129 | 🔤 carpeta 🚔        | Restaurar los archi  | vos que faltan     | una carneta"            |
| 14  | Sistema do a       | Organizar los elem   | entos 🕨            | una carpeta             |
|     | Papelera           | Organizar por nom    | bre                |                         |
| Ĺ   | Red                | Pegar                |                    |                         |
|     | Examinas la        | Ampliar              |                    |                         |
|     | EXdillidi (d       | Reducir              |                    |                         |
| 16  |                    | Tamano normat        |                    |                         |
|     |                    | Propiedades          |                    |                         |
|     |                    |                      |                    |                         |
| ·C  |                    |                      | con                | npartirkr               |
|     |                    |                      |                    |                         |
| 0   |                    |                      |                    |                         |
|     |                    |                      |                    | 🌋 Cargando 🛛 🕅          |

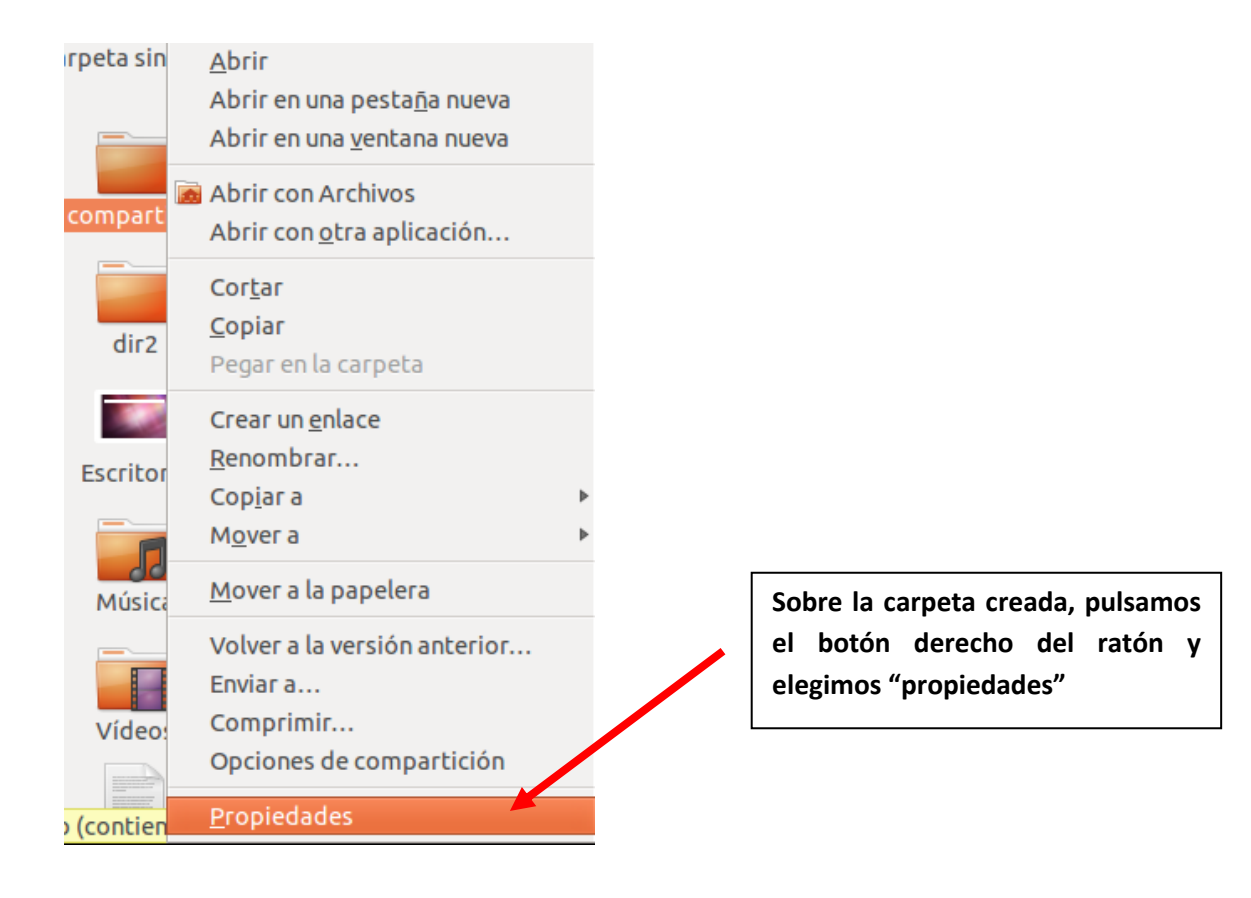

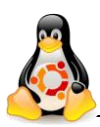

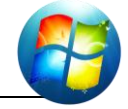

| 😵 Propiedades de compartirkr                               |  |
|------------------------------------------------------------|--|
| Básico Permisos Compartir                                  |  |
| Propietario: Vevin                                         |  |
| Acceso a carpeta: Crear y liminar archivos <               |  |
| Acceso a archivos:                                         |  |
| Grupo: kevin 🔻                                             |  |
| Acceso a carpeta: Crear y eliminar archivos Vamos a la     |  |
| Acceso a archivos: - pestaña                               |  |
| Otros "Permisos".                                          |  |
| Acceso a carpeta: Acceder a archivos 🔻                     |  |
| Acceso a archivos: 📃 🔻                                     |  |
| Ejecución: 😑 Permitir ejecutar el archivo como un programa |  |
| Última modificación: vie 13 may 2016 17:36:02 CEST         |  |
| Aplicar permisos a los archivos contenidos                 |  |

| 8 Propiedades de com                               | partirkr                                        |        |                             |  |
|----------------------------------------------------|-------------------------------------------------|--------|-----------------------------|--|
| Básico Permisos Com                                | npartir                                         |        |                             |  |
| Propietario:                                       | kevin - Kevin                                   |        |                             |  |
| Acceso a carpeta:                                  | Crear y eliminar archivos 🔻                     |        | 1                           |  |
| Acceso a archivos:                                 | Lectura v escritura                             |        | Le ponemos al propietario   |  |
|                                                    |                                                 |        | los permisos que            |  |
| Grupo:                                             | kevin 👻                                         |        | deseemos.                   |  |
| Acceso a carpeta:                                  | Crear y eliminar archivos 🔹                     |        |                             |  |
| Acceso a archivos:                                 | Lectura v escritura                             |        | Le ponemos al grupo los     |  |
|                                                    |                                                 |        | permisos que deseemos.      |  |
| Otros                                              |                                                 |        |                             |  |
| Acceso a carpeta:                                  | Acceder a archivos 👻                            |        |                             |  |
| Acceso a archivos:                                 | Solo lectura                                    |        | La nonomas al rosta da      |  |
|                                                    |                                                 |        | Le pollemos al Testo de     |  |
| Ejecución:                                         | 📕 Permitir ejecutar el archivo como un programa |        | docoomos                    |  |
| Última modificación: vie 13 may 2016 17:36:02 CEST |                                                 |        |                             |  |
| Aplicar permisos a lo:                             | s archivos contenidos                           |        |                             |  |
|                                                    |                                                 | Aplica | amos los permisos a los     |  |
|                                                    |                                                 | archiv | vos que se encuentran en el |  |
|                                                    |                                                 | interi | or de la carpeta.           |  |

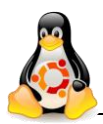

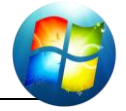

| 😣 Propiedades de compartirkr     |                                     |                    |                                           |                           |                        |
|----------------------------------|-------------------------------------|--------------------|-------------------------------------------|---------------------------|------------------------|
| Básico Permisos Compartir        | tición de carpetas                  | Vam<br>pes         | os a la<br>staña                          |                           |                        |
| Compartir esta carpeta           |                                     | Dejamos            | s selecciona                              | ada la                    |                        |
| Nombre compartido:               | compartirkr                         | opción<br>carpeta' | "Compartir<br>,                           | esta                      |                        |
| Comentario:                      | Carpeta Compartida                  |                    | Elegimos<br>que que<br>vea d              | un no<br>ramos qu<br>esde | mbre<br>ue se<br>otros |
| Permitir a otras personas crear  | y eliminar archivos en esta carpeta |                    | equipos                                   |                           |                        |
| 🗌 Acceso invitado (para personas | sin una cuenta de usuario)          |                    |                                           |                           |                        |
| Ayuda                            | Crear compartición<br>Cerrar        |                    | Cuando hay<br>terminado, o<br>compartició | amos<br>creamos l<br>n    | a                      |
|                                  |                                     |                    |                                           |                           |                        |

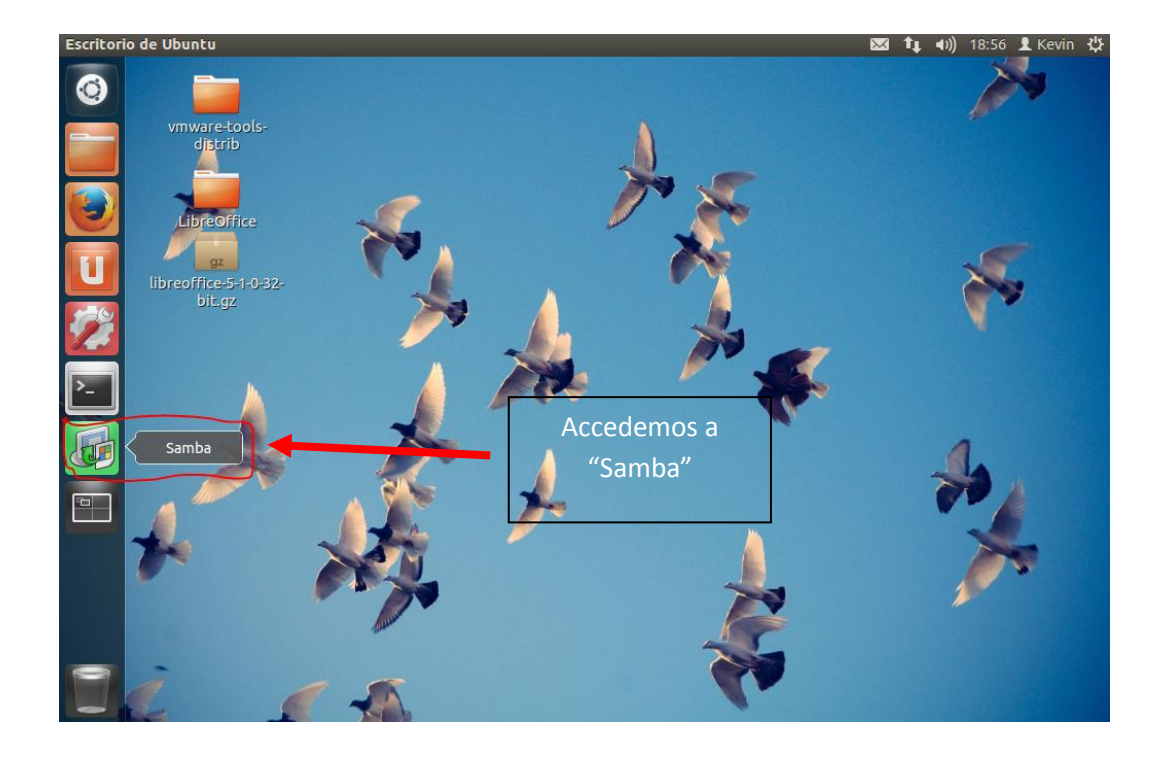

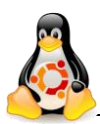

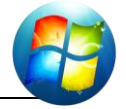

| 😣 🗖 💿 Configuración del Servidor Samba |           |                               |              |            |  |  |
|----------------------------------------|-----------|-------------------------------|--------------|------------|--|--|
| Archivo Preferencias Ayuda             |           |                               |              |            |  |  |
| 💽 🖉 🛇 🕐                                |           |                               |              |            |  |  |
| Directorio                             | Nombre de | recurso compartido            | Permisos     | Visibilida |  |  |
| /var/lib/samba/printers                | print\$   |                               | Sólo Lectura | Visible    |  |  |
|                                        |           | Pulsamos sobre<br>símbolo "+" | e el         |            |  |  |

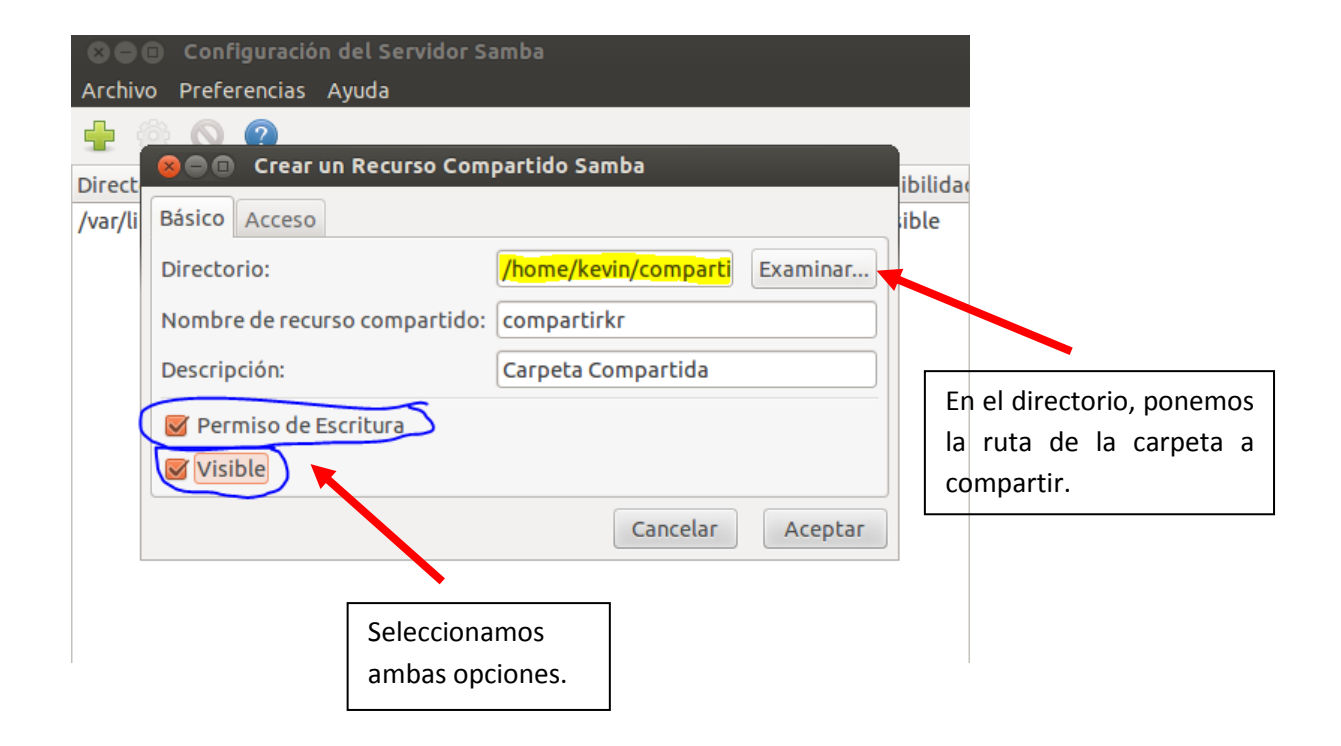

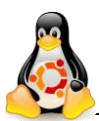

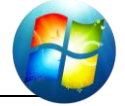

| Crear un Recurso Com<br>Básico Acceso                                                                                                    | partido Samba<br>ibilidad<br>os específicos                                                                                                    | Vamos a la<br>pestaña "Acceso"                                                                                 |
|----------------------------------------------------------------------------------------------------|----------------------------------------------------------------------------------------------------|----------------------------------------------------------------------------------------------------|
| <ul> <li>Revin</li> <li>maria</li> <li>nobody</li> <li>pedro</li> <li>Permitir acceso a todos</li> </ul>                                                                                                    | Cancelar Aceptar                                                                                                    | Podemos elegir q<br>usuarios podrán acced<br>a la carpeta, eligien<br>algunos o permitiendo<br>acceso a todos. |
|                                                                                                    |                                                                                                    | Aceptamos los cambi realizados.                                                                                |
| Archivo Preferencias Ayuda           Archivo Preferencias Ayuda           Image: Comparising the second second | rso compartido Permisos Visibilidad Descripción<br>Lectura/Escritura Visible Carpeta Compa                                                                                                    | artida                                                                                                    |
| Archivo Preferencias Ayuda           Archivo Preferencias Ayuda           Preferencias Ayuda           Preferen                                                                                                    | rso compartido Permisos Visibilidad Descripción<br>Lectura/Escritura Visible Carpeta Compartion<br>Samba nos mostrará la ca<br>que acabamos de compartio                                                                                                    | artida<br>Irpeta<br>r                                                                                          |
| Archivo Preferencias Ayuda<br>Archivo Preferencias Ayuda<br>Directorio Nombre de recur<br>/home/kevin/compartirkr compartirkr<br>/home/kevin/compartirkr compartirkr<br>/home/kevin/compartirkr compartirkr<br>/home/kevin/compartirkr compartirkr<br>/home/kevin/compartirkr compartirkr<br>/home/kevin/compartirkr compartirkr<br>/home/kevin/compartirkr compartirkr<br>/home/kevin/compartirkr compartirkr<br>/home/kevin/compartirkr compartirkr<br>/home/kevin/compartirkr compartirkr<br>/home/kevin/compartirkr compartirkr                                                                                                    | so compartido Permisos Visibilidad Descripción<br>Lectura/Escritura Visible Carpeta Compa<br>Samba nos mostrará la ca<br>que acabamos de compartin                                                                                                    | artida<br>Irpeta<br>r<br>Vamos a<br>"Preferencias"                                                             |
| Archivo Preferencias Ayuda<br>Archivo Preferencias Ayuda<br>Directorio Nombre de recur<br>/home/kevin/compartirkr compartirkr<br>Configuración del Servidor Samba<br>Archivo Preferencias A<br>Configuración del Servidor<br>Usuarios Samba<br>Directorio<br>/home/kevin/compartirkr compartirkr                                                                                                    | so compartido Permisos Visibilidad Descripción<br>Lectura/Escritura Visible Carpeta Comparting<br>Samba nos mostrará la ca<br>que acabamos de compartin<br>Lectura/Escritura Visibilidad Descripción<br>Lectura/Escritura Visible Carpeta Compartida<br>Accedemos a "Configuración del<br>Servidor" | artida<br>Irpeta<br>r<br>Vamos a<br>"Preferencias"                                                             |

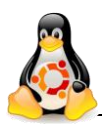

### Tutorial – Samba carpeta compartida Linux/Windows

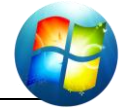

| 😣 🗖 🗊 Configuración del Servidor       |                                                                     |
|----------------------------------------|---------------------------------------------------------------------|
| Básico Grupo de trabajo: smr1          | Nos situamos en<br>"Básico"                                         |
| Descripción: %h server (Samba, Ubuntu) | Ponemos el mismo grupo de<br>trabajo que nuestro equipo<br>Windows. |
|                                        | Aceptamos los cambios<br>realizados.                                |
| Cancelar Aceptar                       |                                                                     |

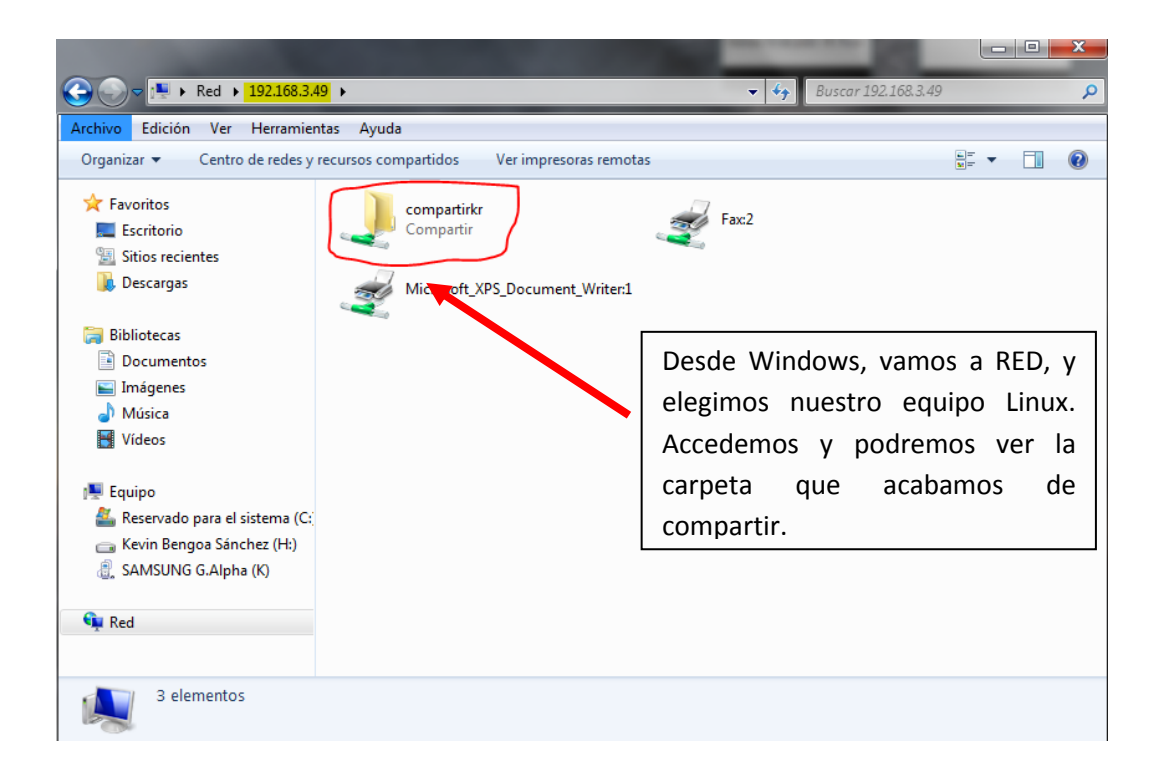

Creamos una carpeta compartida desde Windows 7 e intentamos verla desde Linux.

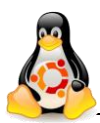

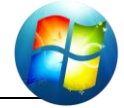

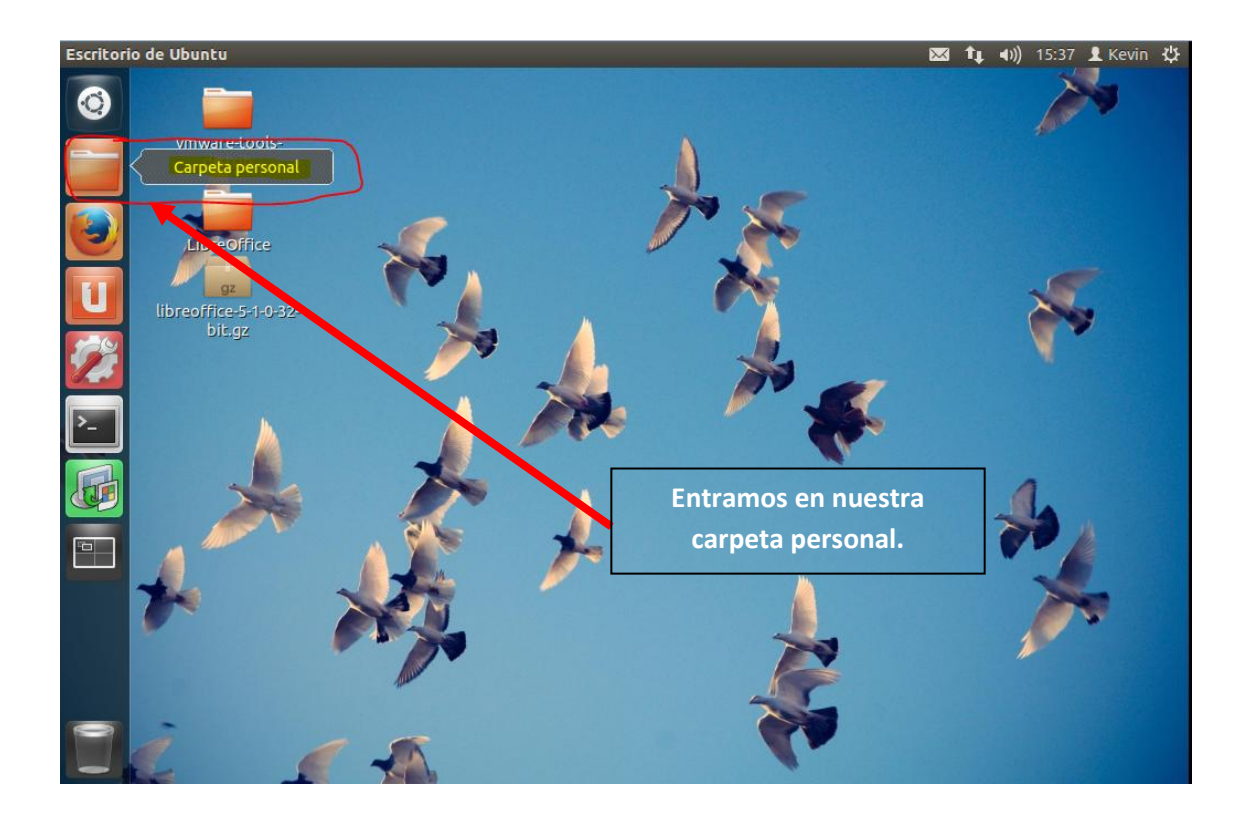

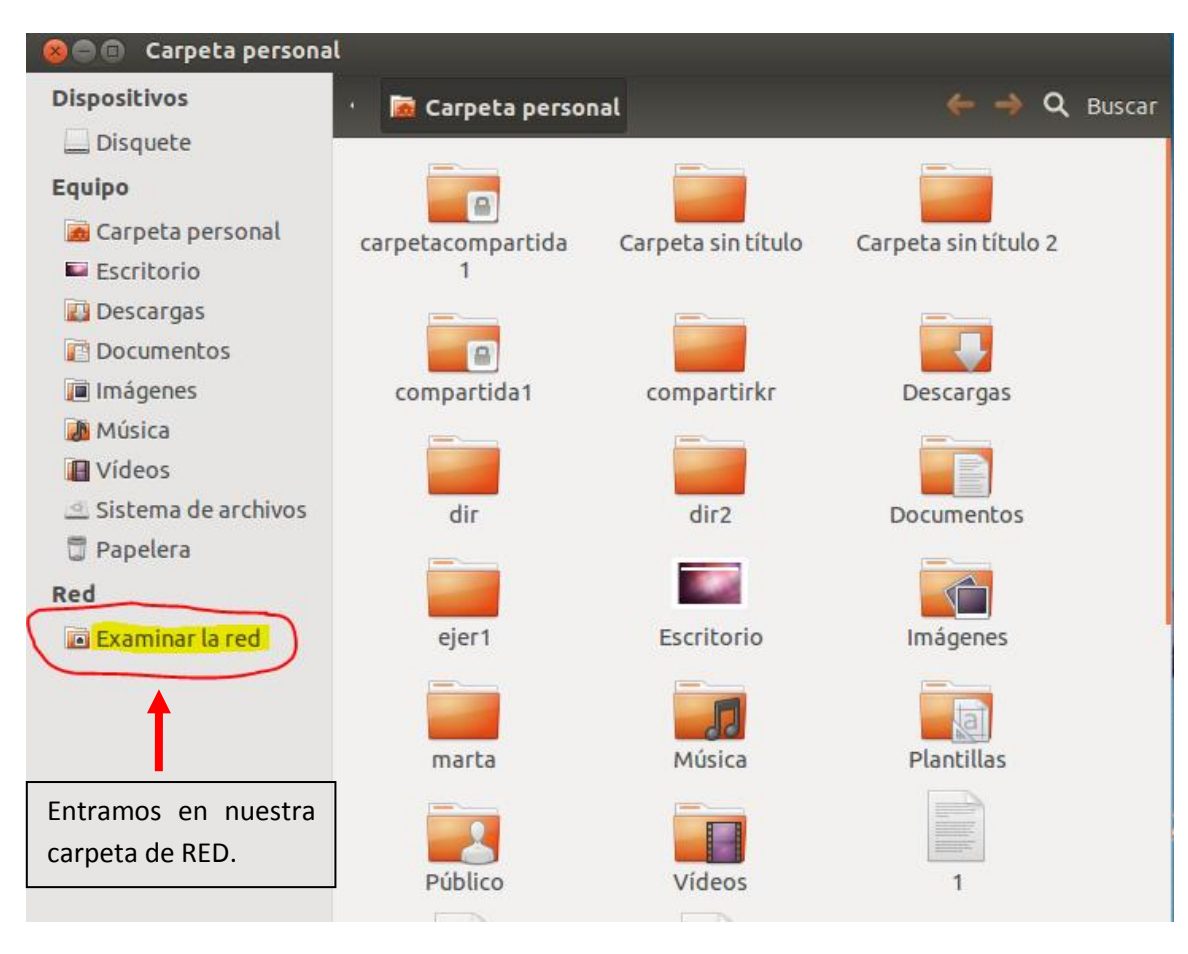

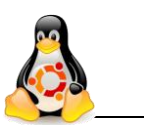

#### Tutorial – Samba carpeta compartida Linux/Windows

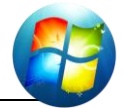

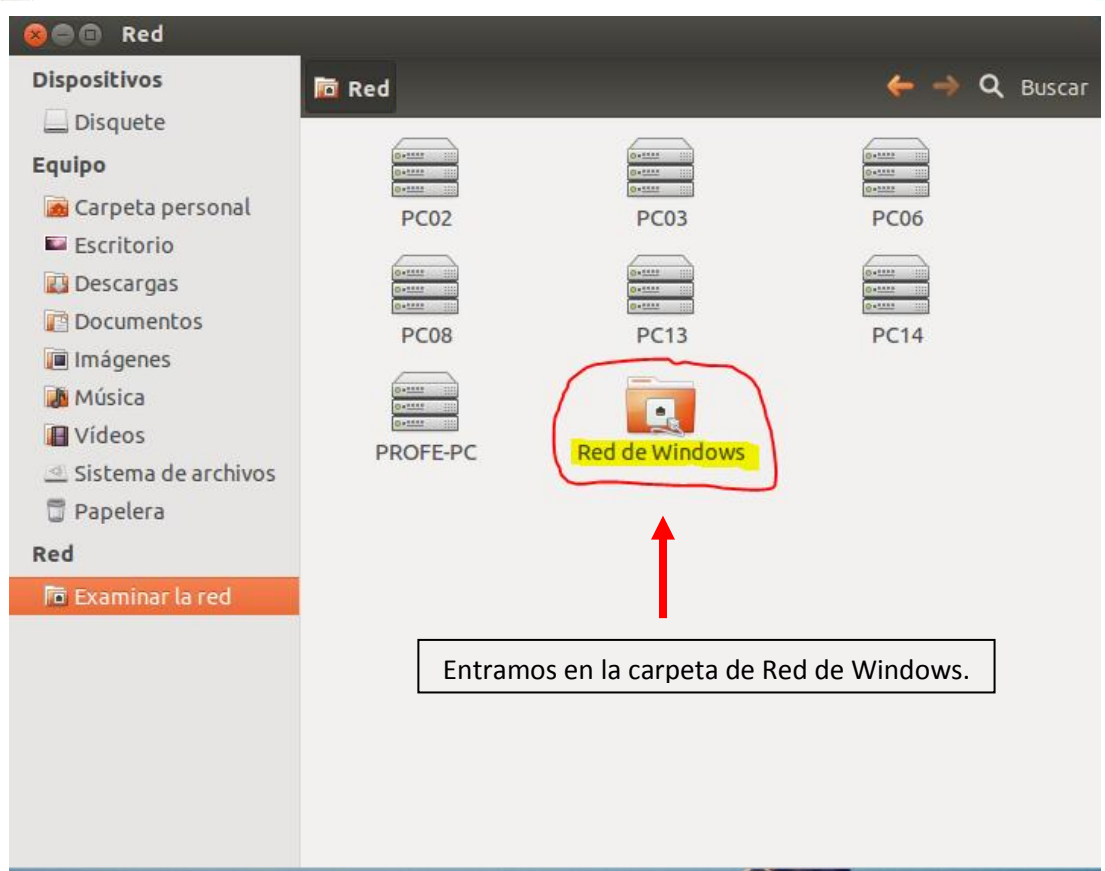

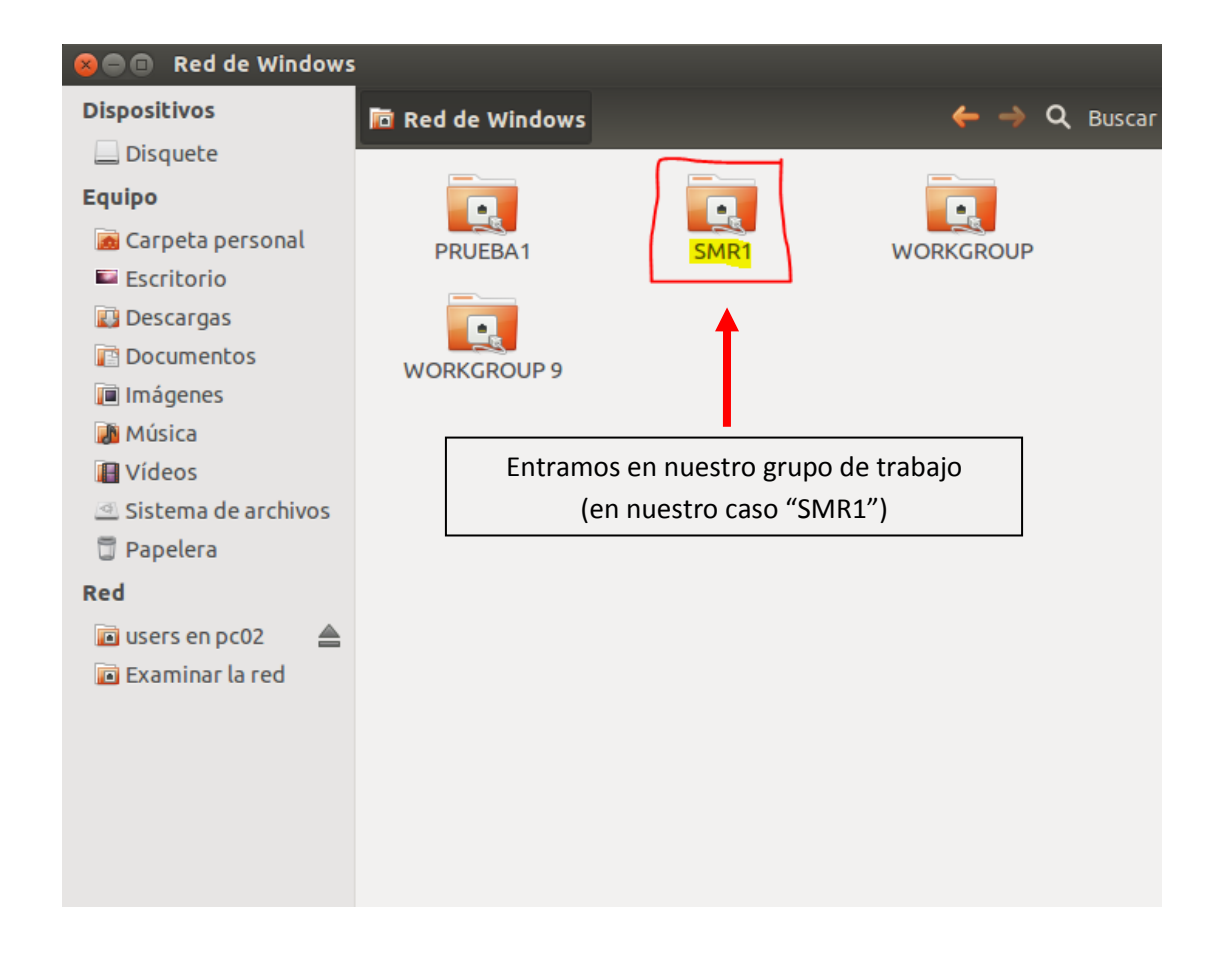

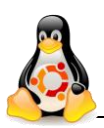

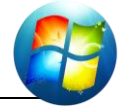

| Some Comparticiones Windows en smr1 |                                           |                                                                   |                                                                         |  |  |  |  |
|-------------------------------------|-------------------------------------------|-------------------------------------------------------------------|-------------------------------------------------------------------------|--|--|--|--|
| Dispositivos                        | 🚍 Comparticiones Windows en smr1 🧼 🔶 🔍 Bi |                                                                   |                                                                         |  |  |  |  |
| Disquete                            |                                           |                                                                   |                                                                         |  |  |  |  |
| Equipo                              | •••••••                                   | ••••••                                                            | 0<br>0                                                                  |  |  |  |  |
| 📠 Carpeta personal                  | ALUMNO-VIRTUAL-                           | AURI-VIRTUAL-MA                                                   | PC02                                                                    |  |  |  |  |
| 🔤 Escritorio                        | М                                         |                                                                   |                                                                         |  |  |  |  |
| 🔝 Descargas                         |                                           | 0                                                                 |                                                                         |  |  |  |  |
| 👔 Documentos                        | ••••••                                    | •• <b>····</b>                                                    |                                                                         |  |  |  |  |
| 间 Imágenes                          | PC03                                      | PC04                                                              | P :06                                                                   |  |  |  |  |
| 🚺 Música                            |                                           |                                                                   |                                                                         |  |  |  |  |
| 旧 Vídeos                            | ••••••                                    | ••••••                                                            |                                                                         |  |  |  |  |
| 🕘 Sistema de archivos               | PC07                                      | PC08                                                              | P [10                                                                   |  |  |  |  |
| 🗇 Papelera                          |                                           |                                                                   |                                                                         |  |  |  |  |
| Red                                 | •••••••                                   | ••••••                                                            |                                                                         |  |  |  |  |
| 🔟 users en pc02 🛛 🛔                 | PC12                                      | PC13                                                              | P [14                                                                   |  |  |  |  |
| 🔟 Examinar la red                   |                                           |                                                                   |                                                                         |  |  |  |  |
|                                     | PROFE-PC                                  | Este será nuestro ec<br>con en que hemos<br>debería de salir nues | quipo de RED Windows<br>compartido y ahí nos<br>tra carpeta compartida. |  |  |  |  |